## EEP-電子 Excel 業績說明

公司管理員如何提交業績到會員的記錄

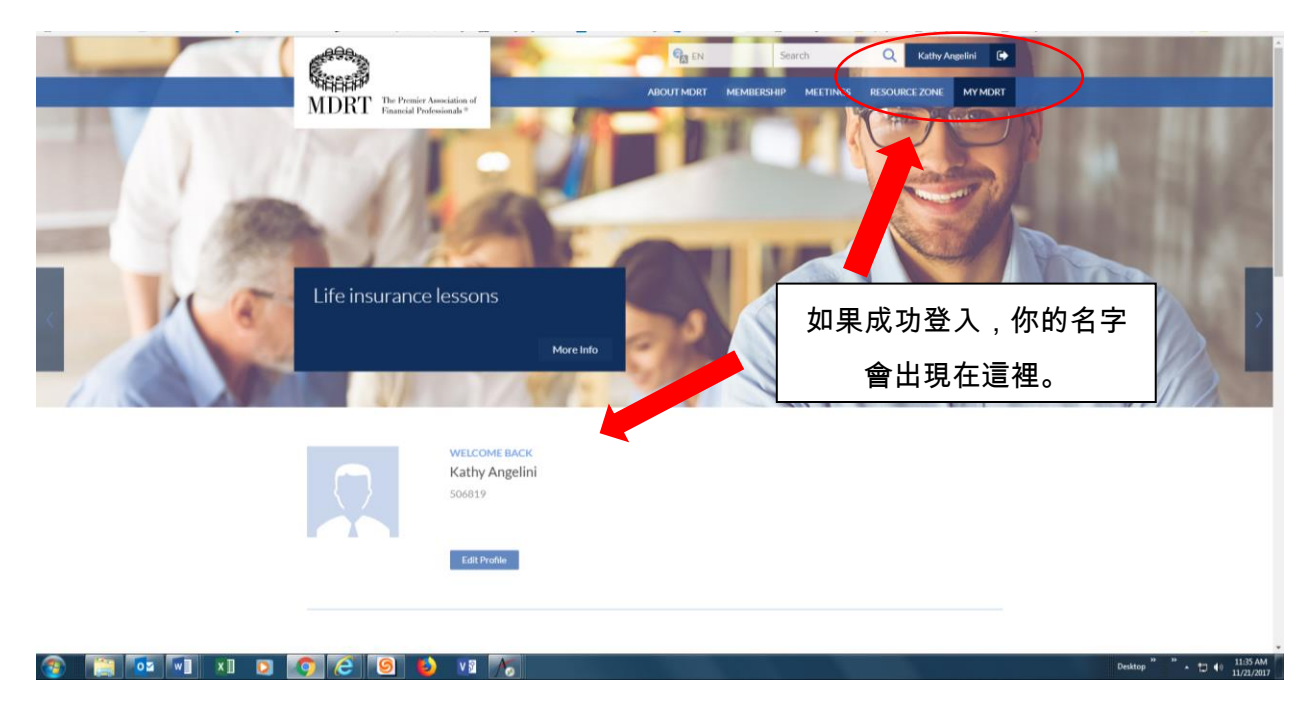

以公司管理員的身份登入,可以生成一份我們資料庫中所有隸屬你們公司的人員名單。

向下滾動頁面到「公司管理員」。

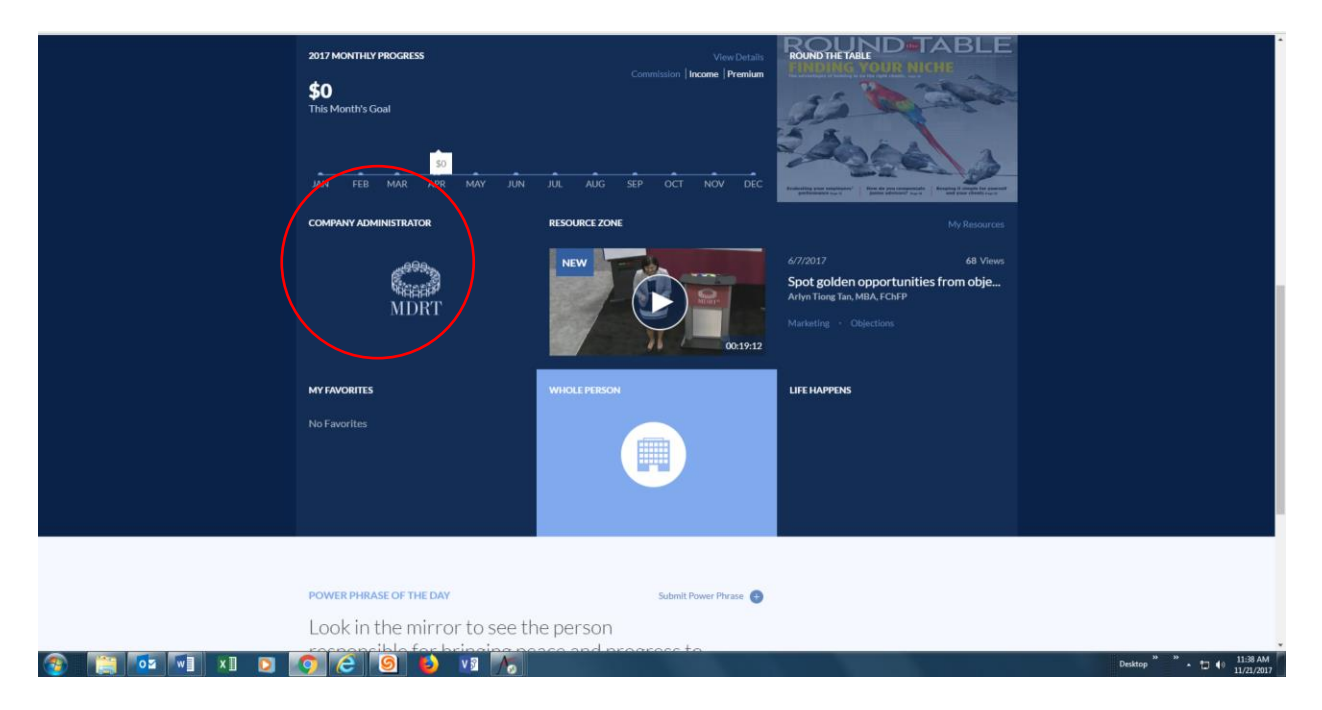

## 點擊「公司管理員」會鏈接到公司管理員頁面,顯示如下。

| <u>Eile Edit View History B</u> ookmarks                    | <u>I</u> ools <u>H</u> elp                                                   |                                           |                                                 | - 0                             | ×    |
|-------------------------------------------------------------|------------------------------------------------------------------------------|-------------------------------------------|-------------------------------------------------|---------------------------------|------|
| 🗊 ManageEngine ServiceDe 🗙                                  | Perry Como It's Imposs IX X A                                                | aptify HTML5 Web $	imes$                  | $\bigcirc$ Company Admin $	imes$                | DirectoryMember ×               | +    |
| + ( https://my.mdrt.org/di                                  | rectorymember                                                                | EI 60% C                                  | Q. Search                                       | ☆ 🖻 🔸 🎓 🛡 🖗                     | • ≡  |
|                                                             |                                                                              |                                           | Search Velcome:                                 | 🔍 View Cart 🛒 0 Item 🛛 LOGO     | рит  |
| MDRT The Premier Association of<br>Financial Professionals® |                                                                              |                                           | ABOUT MDRT MEMBERS                              | HIP MEETINGS RESOURCE ZONE MY M | MDRT |
| Cor                                                         | npany Directory                                                              |                                           |                                                 |                                 |      |
| * s<br>of                                                   | Search by MDRT ID or Last Name or Date of Birth or Age<br>Birth or Agent ID. | nt ID. To refine your search, please ente | r two or more of the following fields - Last Na | nme, Date                       |      |
| M                                                           | DRT ID:                                                                      |                                           |                                                 |                                 |      |
| La                                                          | st Name: Date of Birth: mm/dd/yy                                             | yy 🛅 Agent ld:                            |                                                 |                                 |      |
|                                                             | JEW ALL EMPLOYEES SEARCH                                                     |                                           | PORT FOR ADDING PRODUCTION UPLOAD PRO           | ODUCTION                        |      |
|                                                             |                                                                              |                                           |                                                 |                                 |      |
| 6<br>N                                                      | MDRT Id Last Name First Name Agent I                                         | D Prepaid S Prepaid S<br>Company Person   | Current Year Action<br>Status                   |                                 |      |
|                                                             | lo records to display.                                                       |                                           |                                                 |                                 |      |

點擊「導出以增加業績」按鈕將會開啟一個新的頁面(見下面的截圖),以查看顯示目前所有隸 屬你們公司的人員名單 Excel 文件。

| 🖬 ManageEngine ServiceDesk 🗙 🛛 🗡 Aptify HTML5 Web 🛛 🗙          | 🗌 🧟 Compan                        | ıy Admin                    | X                 | DirectoryM      | ember                 | ×                    | 🕒 Snow P               | atrol - Chas      | ing Ca 🜒 🗙   🕂         |
|----------------------------------------------------------------|-----------------------------------|-----------------------------|-------------------|-----------------|-----------------------|----------------------|------------------------|-------------------|------------------------|
| Opening ProductionSampleFile.xls ×                             |                                   |                             |                   |                 |                       |                      | E 60                   | 0% C <sup>4</sup> | Q Search               |
| You have chosen to open:                                       | -                                 |                             |                   |                 |                       |                      |                        |                   |                        |
| ProductionSampleFile.xls                                       |                                   |                             |                   |                 |                       |                      |                        |                   |                        |
| which is: Microsoft Excel 97-2003 Worksheet (710 KB)           |                                   |                             |                   |                 |                       |                      |                        |                   |                        |
| from: https://my.mdrt.org                                      |                                   |                             |                   |                 |                       |                      |                        |                   |                        |
| What should Firefox do with this file?                         |                                   |                             |                   |                 |                       |                      |                        |                   |                        |
| Open with Microsoft Excel (default)                            | Company Dir                       | ectory                      |                   |                 |                       |                      |                        |                   |                        |
| ○ <u>S</u> ave File                                            |                                   |                             |                   |                 |                       |                      |                        |                   |                        |
| Do this <u>a</u> utomatically for files like this from now on. | * Search by ME<br>of Birth or Age | ORT ID or Last Na<br>nt ID. | me or Date of Bir | th or Agent ID. | To refine your sear   | ch, please enter     | r two or more of t     | he following fi   | elds - Last Name, Date |
|                                                                | MDRT ID:                          |                             |                   |                 |                       |                      |                        |                   |                        |
| OK Capcel                                                      | Or                                |                             | Data of Block     |                 | -                     |                      |                        |                   |                        |
| OK Calicel                                                     | Last Name:                        |                             | Date of Birth:    | mm/ad/yyyy      | Agent Id:             |                      |                        |                   |                        |
|                                                                | VIEW ALL EMP                      | LOYEES SEARC                | сн                |                 |                       |                      |                        |                   |                        |
|                                                                |                                   |                             |                   |                 |                       | EXP                  | ORT FOR ADDING         | PRODUCTION        | UPLOAD PRODUCTION      |
|                                                                |                                   |                             |                   |                 |                       |                      | $\bigcirc$             |                   |                        |
|                                                                |                                   |                             |                   |                 |                       |                      |                        |                   | 3                      |
|                                                                | MDRT Id                           | Last Name                   | First Name        | Agent ID        | Prepaid \$<br>Company | Prepaid \$<br>Person | Current Year<br>Status | Action            |                        |
|                                                                | No records to disp                | lay.                        |                   |                 |                       |                      |                        |                   |                        |

## 點擊「打開文件的格式」按鈕來打開這個 Excel 文件。

| Microsof | Excel                                                                                                    | ×  |
|----------|----------------------------------------------------------------------------------------------------|----|
|          | The file format and extension of 'ProductionSampleFile.xls' don't match. The file could be corrupted or unsafe. Unless you trust its source, don't open it. Do you want to open it anywa | y? |
|          | Yes No Help                                                                                                    |    |
|          | Was this information helpful?                                                                                                    |    |
|          |                                                                                                    |    |

點擊「是」按鈕,繼續訪問生成的 Excel 文件(見下圖)。

選定公司所有業務員的 Excel 文件。請注意,出於安全原因,以下示例中的會員 ID 和出生日期已 刪除。

| D CUE                    | Calibri      | - 11                  | • A A      | ( = = = | 37    | Wrap Text        | Te  | rt   |      |     |             |           | Normal  | Bad      |      | Good  |
|--------------------------|--------------|-----------------------|------------|---------|-------|------------------|-----|------|------|-----|-------------|-----------|---------|----------|------|-------|
| Copy *<br>Format Painter | 8 <i>I</i> y | •   🖽 •               | <u>0-A</u> |         | 42.42 | 🔛 Merge & Center | - s | - %, | 1.52 | 23  | Conditional | Format as | Neutral | Calculat | tion | Check |
| pboard %                 |              | Font                  |            | 6       | Align | ment             | 4   | Numb | r.   | - 5 | Torring     | is one    |         | Styles   |      |       |
| • 1 2                    | × v          | $f_{\mathcal{X}} = c$ | ompany Id  | Sar .   |       |                  |     |      |      |     |             |           |         |          |      |       |
|                          |              |                       |            |         |       |                  |     |      |      |     |             |           |         |          |      |       |
|                          | R            | c                     | D          | E       | F     | G                | н   | 1    |      | J   | K           | L         | м       | N        | C    | ,     |

會員的資料將出現在這些標題下。

把 Excel 文件保存為 Excel 97-2003 工作表(擴展名:\*.xls)格式到本地硬碟。

重命名文件:公司編號-公司名稱-批次#(如有的話)-創建日期文件

- 請注意,與該公司有關的所有人員記錄將顯示在此列表中。
- 刪除所有業績沒有發送的 MDRT ID。
- 刪除所有業績已經發送到百萬圓桌的 MDRT ID。
- 如果需要多個文件,請批處理文件(即批次1,批次2等)。

提醒:每個或每批文件應該只能包含應該輸入的業績。

- 把業務員前一年的所有業績資料上傳。
  - 示例:2018 會員年度 業績積分將根據2017 年也就是前一年符合資格的業績計算。
- 只接受傭金和保費業績。
- 收入如果是會員個人證明將無法用電子的方式輸入。
- 確保把 P 欄的年份記錄全部修改為你希望這些會員核准的會員年度。
- 所有來自美國以外的申請,業績金額必須使用百萬圓桌轉換因子轉化為美元。
- 請確保上傳業績時,金額數字必須是整數,不能有小數。
- 請注意這個文件只能用於導入業績資料,因此,如果修改其他欄的數據可能會因為資料與 該人的記錄不符,導致功夫白費。

上傳公司文件的流程

點擊「上傳業績」按鈕,公司可以把他們的業績文件上傳到百萬圓桌能夠經常監控的站點,並導 入我們的系統。這個文件必須匹配通過導出用於增加業績選項下產生的文件格式。

Company Directory

| * Search by N<br>of Birth or Ag | IDRT ID or Last Nan<br>Jent ID. | ne or Date of Birt | h or Agent ID. 1 | To refine your sear   | ch, please ent       | er two or more of      | the following f | fields - Last Name, Date |
|---------------------------------|---------------------------------|--------------------|------------------|-----------------------|----------------------|------------------------|-----------------|--------------------------|
| MDRT ID:                        |                                 |                    |                  |                       |                      |                        |                 |                          |
| Or                              |                                 |                    |                  |                       |                      |                        |                 |                          |
| Last Name:                      |                                 | Date of Birth:     | mm/dd/yyyy       | Agent Id:             |                      |                        |                 |                          |
| VIEW ALL EN                     | IPLOYEES SEARC                  | н                  |                  |                       | Ð                    | PORT FOR ADDING        | PRODUCTION      | UPLOAD PRODUCTION        |
|                                 |                                 |                    |                  |                       |                      |                        |                 | 🗃                        |
| MDRT Id                         | Last Name                       | First Name         | Agent ID         | Prepaid \$<br>Company | Prepaid \$<br>Person | Current Year<br>Status | Action          |                          |
| No records to d                 | isplay.                         |                    |                  |                       |                      |                        |                 |                          |

點擊瀏覽按鈕搜尋和選擇你希望上傳到百萬圓桌的公司業績 Excel 文件。選擇業績並點擊「上 傳」按鈕。處理時間:1-3 個工作日。

| Company                    | Directory                                                                                      |                    |                    |                       |                      |                        |                                      |  |  |  |  |
|----------------------------|------------------------------------------------------------------------------------------------|--------------------|--------------------|-----------------------|----------------------|------------------------|--------------------------------------|--|--|--|--|
| * Search by<br>of Birth or | y MDRT ID or Last Nar<br>Agent ID.                                                             | ne or Date of Birl | th or Agent ID. To | ) refine your sear    | ch, please enter t   | wo or more of th       | e following fields - Last Name, Date |  |  |  |  |
| MDRT ID:                   |                                                                                                |                    |                    |                       |                      |                        |                                      |  |  |  |  |
| Or                         |                                                                                                |                    |                    |                       |                      |                        |                                      |  |  |  |  |
| Last Name:                 |                                                                                                | Date of Birth:     | mm/dd/yyyy         | Agent Id:             |                      |                        |                                      |  |  |  |  |
| VIEW ALL                   | VIEW ALL EMPLOYEES SEARCH                                                                      |                    |                    |                       |                      |                        |                                      |  |  |  |  |
|                            |                                                                                                |                    |                    |                       |                      |                        | EXPORT FOR ADDING PRODUCTION         |  |  |  |  |
| To upload                  | To upload a file, fill in the information shown below<br>File: Browse No file selected. UPLOAD |                    |                    |                       |                      |                        |                                      |  |  |  |  |
|                            |                                                                                                |                    |                    |                       |                      |                        | 8                                    |  |  |  |  |
| MDRT Id                    | Last Name                                                                                      | First Name         | Agent ID           | Prepaid \$<br>Company | Prepaid \$<br>Person | Current Year<br>Status | Action                               |  |  |  |  |
| No records t               | to display.                                                                                    |                    |                    |                       |                      |                        |                                      |  |  |  |  |